1. เปิดหน้า web browser พิมพ์ 192.168.2.1 ที่ address bar ในช่อง username พิมพ์ admin ในช่อง password พิมพ์ 1234 กด ok

| Protected Object - Windows Internet Explorer |      |                      |        |              |           |   |                       |   |  |  |  |
|----------------------------------------------|------|----------------------|--------|--------------|-----------|---|-----------------------|---|--|--|--|
|                                              | 🤌 ht | tp:// <b>192.168</b> | 3.2.1/ |              |           |   |                       |   |  |  |  |
| File Edit                                    | View | Favorites            | Tools  | Help         |           |   |                       |   |  |  |  |
| 🚖 Favorites                                  | 1    | 🤌 Home               | 🦲 NIC  | E Performฏ f | or Master | 2 | Rio police charge Loc | • |  |  |  |
| O Connecti                                   | ng   |                      |        |              |           |   |                       |   |  |  |  |

## **Protected Object**

This object on the RomPager server is protected

| Windows Security                                                                                                    | ×                                                 |  |  |  |  |  |  |
|----------------------------------------------------------------------------------------------------|---------------------------------------------------|--|--|--|--|--|--|
| The server 192.168.2.1 at AR-7286WnA requires a username and password.<br>Warning: This server is requesting that your username and password be |                                                   |  |  |  |  |  |  |
| sent in an insec<br>connection).                                                                                                    | ure manner (basic authentication without a secure |  |  |  |  |  |  |
|                                                                                                    | admin                                             |  |  |  |  |  |  |
|                                                                                                    | Remember my credentials                           |  |  |  |  |  |  |
|                                                                                                    | OK Cancel                                         |  |  |  |  |  |  |
|                                                                                                    |                                                   |  |  |  |  |  |  |

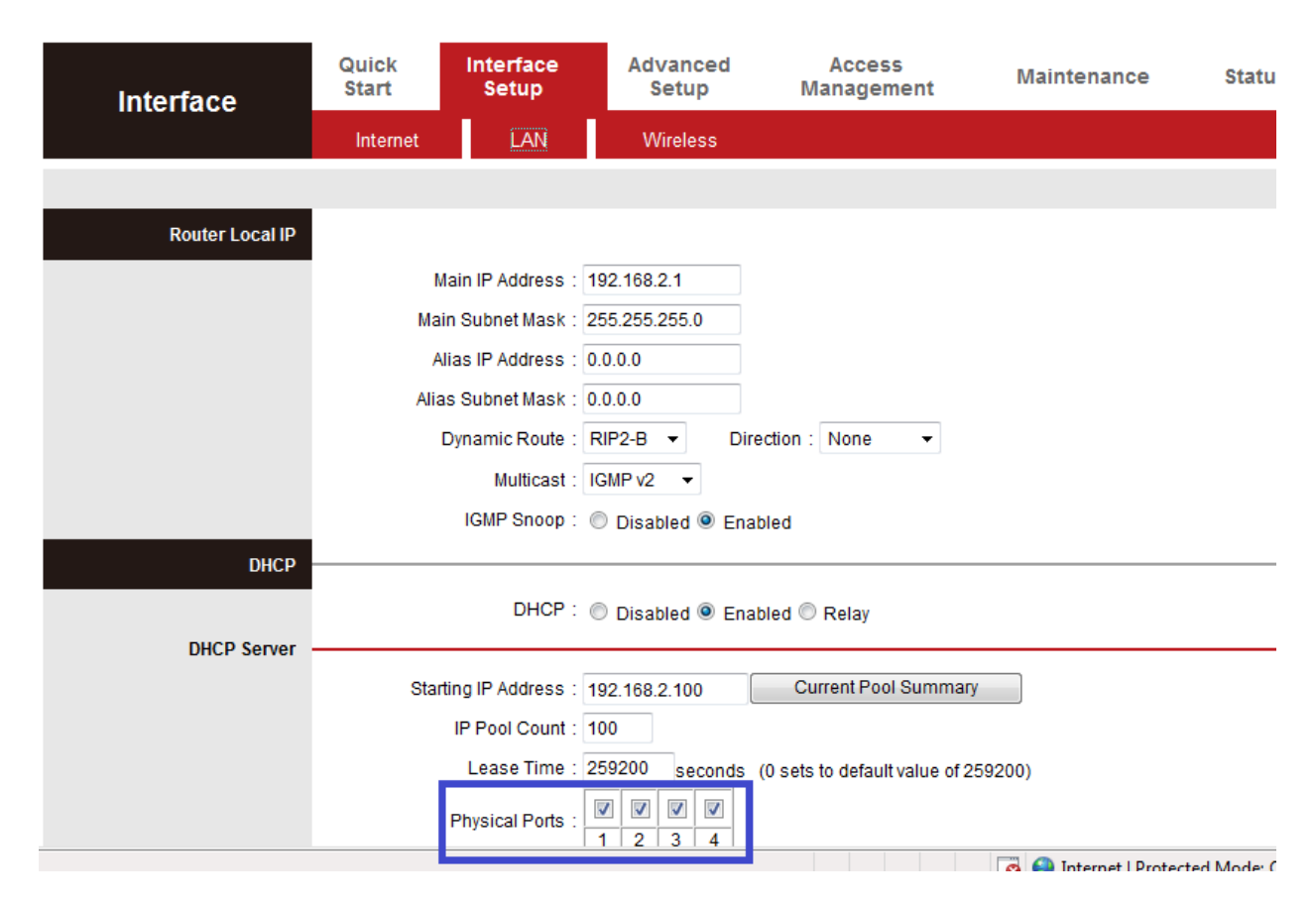

2.เลือก inrefect setup หัวข้อย่อย lan ดูตรง physical ports ต้องมีเครื่องหมายถูกทุก port กด save

หมายเหตุ แก้ปัญหา **lan** เชื่อมต่อไม่ได้หรือเชื่อมต่อได้เข้าเว็บไมได้